# TÀI LIỆU HƯỚNG DẪN SỬ DỤNG HỆ THỐNG THƯ ĐIỆN TỬ TỈNH BẾN TRE

(mail.bentre.gov.vn)

Phần 1: HƯỚNG DÃN SỬ DỤNG WEB MAIL BẾN TRE

Phần 2: ĐĂNG NHẬP TÀI KHOẢN MAILTRÊN OUTLOOK 2013

# Phần 3:HƯỚNG DÃN ĐĂNG NHẬP TRÊN THIẾT BỊ DI ĐỘNG

I. Đăng nhập trên thiết bị chạy hệ điều hành IOS (Iphone, Ipad)
II. Đăng nhập trên thiết bị chạy hệ điều hành Android
III. Đăng nhập trên thiết bị hệ điều hành Windows Phone

# Phần 1:

# HƯỚNG DẪN SỬ DỤNG WEB MAIL BẾN TRE (mail.bentre.gov.vn)

### I. Đăng nhập Web mail Bến Tre

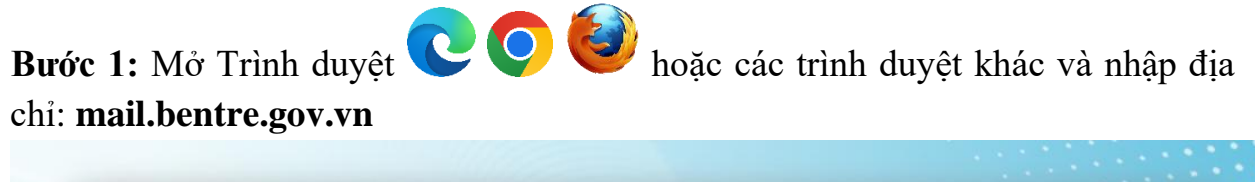

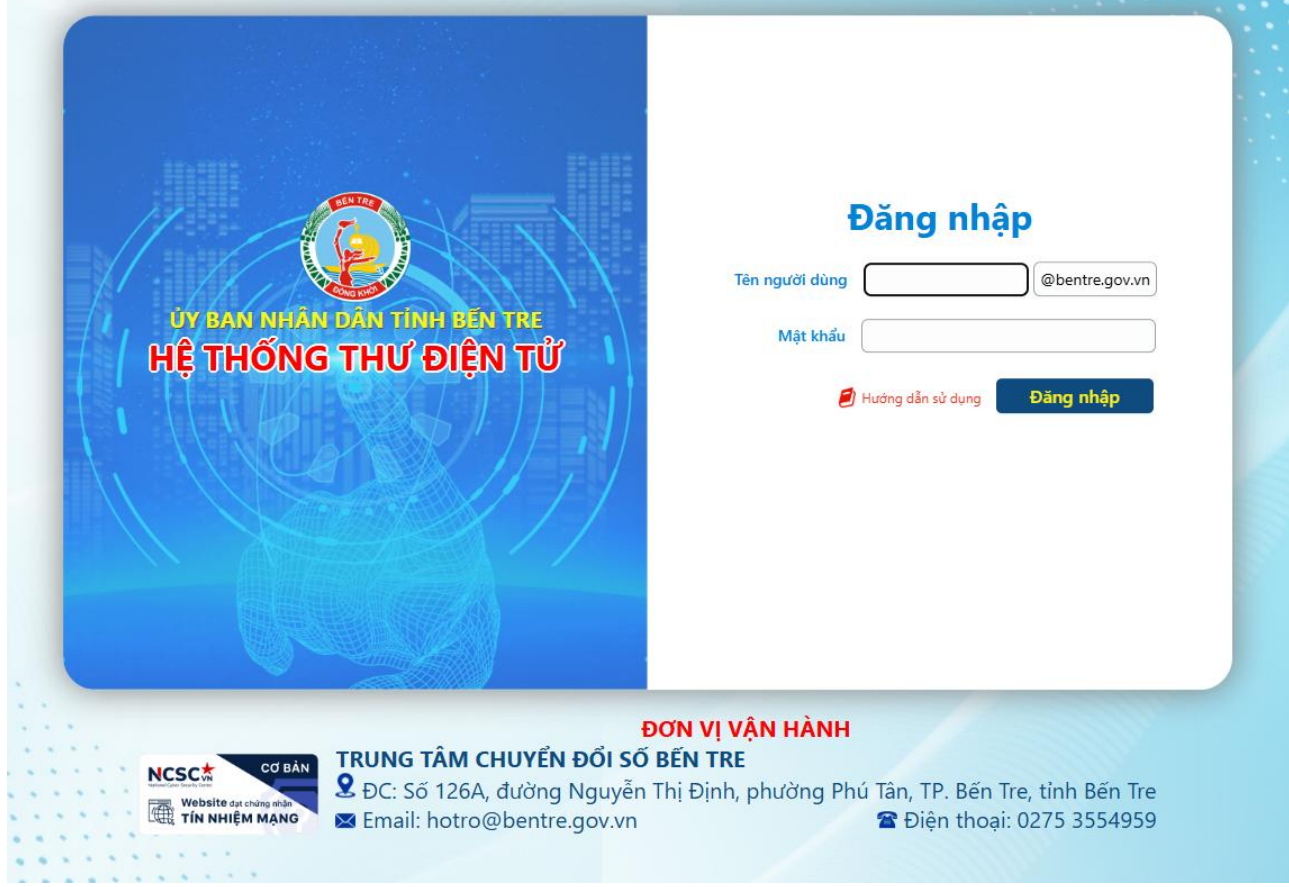

**Bước 2:** Đăng nhập:

- Tên người dùng: là tên đăng nhập được cấp

- Mật khẩu: là mật khẩu người dùng được cấp hoặc mật khẩu đang sử dụng

- Nhấn Đăng nhập để vào tài khoản Email

Lưu ý: Khi đăng nhập tên người dùng không gõ kèm tên miền @bentre.gov.vn

Ví dụ: Tài khoản được cấp là <u>pdtung.skhcn@bentre.gov.vn</u> thì khi đăng nhập chỉ gõ: <u>pdtung.skhcn</u>

Ngoài ra ở giao diện đăng nhập còn có **Tài liệu hướng dẫn sử dụng** kèm theo. Người dùng có thể tải về xem chi tiết hơn.

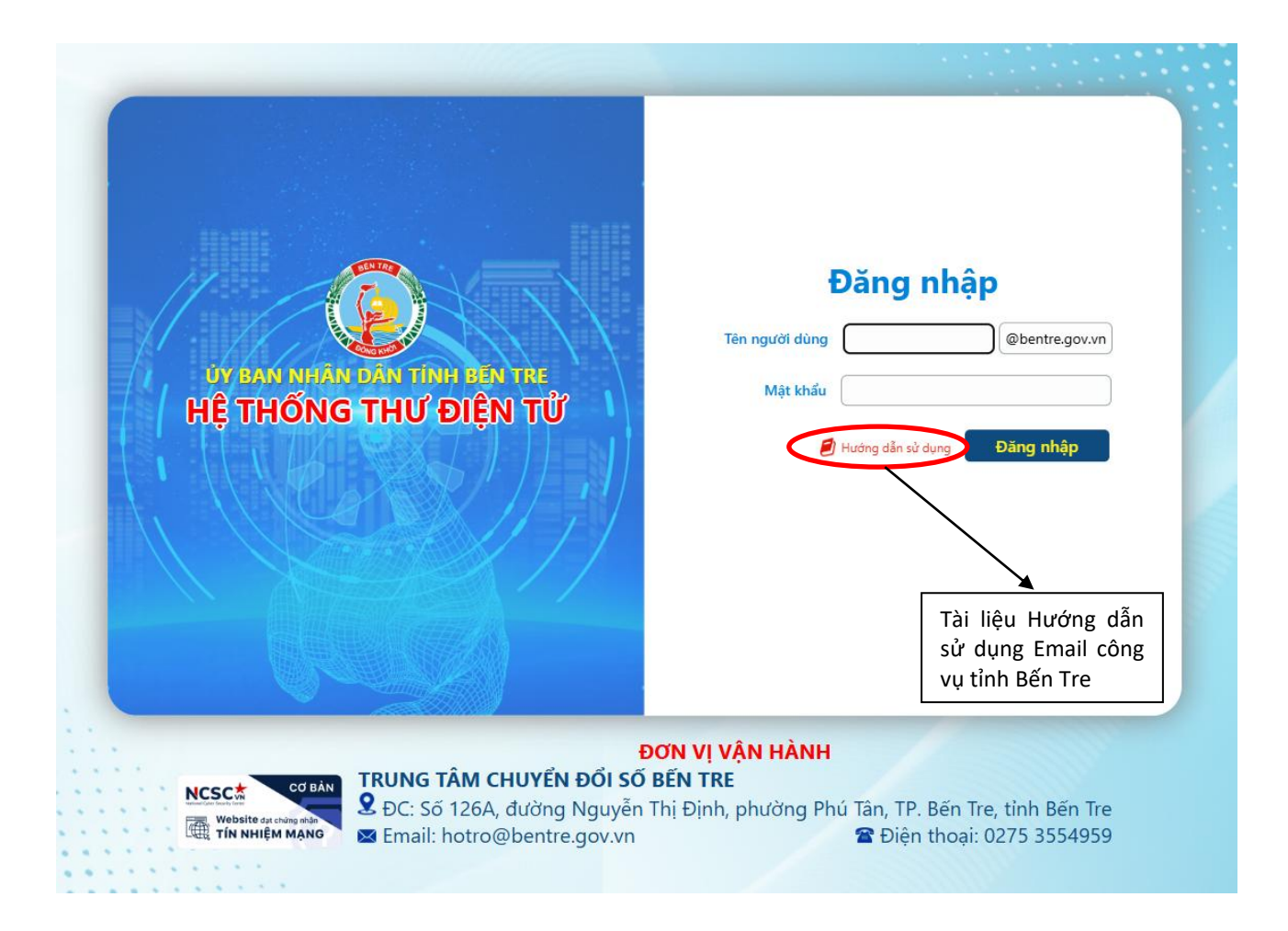

Bước 3: Sau khi đăng nhập thành công sẽ xuất hiện giao diện của hộp thư:

| 🗰 Thư                                                                              |                                                                                                    |                                                                   |
|------------------------------------------------------------------------------------|----------------------------------------------------------------------------------------------------|-------------------------------------------------------------------|
| Tìm kiếm Thư và Mọi ngư 🔎                                                          | ( → Mới                                                                                                    |                                                                   |
| ✓ Yêu thích<br>Hộp thư đến<br>Mục đã Gửi<br>Bản nháp 1                             | Hộp thư đến Lọc V<br>sirc@viettel.com.vn<br>[SOAR] Ticket 241224_0001   MEDIUM: [Admi 7:17 SA<br>New Ticket Created Dear Mr/Ms. pdtung.stttt Viettel                                                                                                    |                                                                   |
| Hộp thư đến<br>Bản nhập 1<br>Mục đã Gửi<br>Mục đã xóa bỏ 4<br>Email Rắc<br>Ghi chủ | Sirc@viettel.com.vn<br>[SOAR][SLA Reminder] Ticket 241219_0001   1 CN 22/12<br>Ticket SLA processing reminder Dear Mr/Ms. pdtung<br>Sirc@viettel.com.vn<br>[SOAR] Ticket 241219_0001   MEDIUM: [mixe: Näm 19/12<br>New Ticket Created Dear Mr/Ms. pdtung.stttt Viettel<br>Nguyen Phuong Huy<br>Hi TU 18/12<br>Hi TU 18/12 | Chọn một mục để đọc<br>Bắm vào đây để luôn chọn mục dâu tiên tron |
|                                                                                    | sirc@viettel.com.vn                                                                                                    |                                                                   |

# II/ Cấu trúc bên trong hộp thư điện tử

| <ul> <li>Pham Duy Tung</li> </ul> | 1. Tên người sử dụng hộp thư                               |
|-----------------------------------|------------------------------------------------------------|
| Hôp thư đến                       | 2. Hộp thư đến: Nơi lưu trữ các hộp thư được gửi đến       |
| Die shie 1                        | 3. Bản nháp: Nơi lưu các bản nháp đang soạn thảo chưa      |
| ban nnap i                        | được gửi đi                                                |
| Mục đã Gửi                        | 4. Mục đã gửi: Lưu trữ các thư của mình gửi cho ngưởi khác |
| Mục đã xóa bỏ 🛛 🕯                 | 5. Mục đã xóa: Bao gồm các thư không còn sử dụng           |
| Email Rác                         | 6. Email Rác: Những thư quảng cáo. Có nội dung không phù   |
| Ghi chú                           | hợp sẽ liệt kê vào Email rác                               |
|                                   |                                                            |

# <u>III/ Hướng dẫn gửi và nhận thư điện tử</u>

### <u>1. Gửi thư mới</u>

### Bước 1: chọn Mới

| III Thư                                                                                                    |                                                                                                    |
|----------------------------------------------------------------------------------------------------|----------------------------------------------------------------------------------------------------|
| Tìm kiếm Thư và Mọi ngư 🔎                                                                                       | 🕂 Mới 🛛 🖌 🛆 Đánh dấu tất cả là đã đọc                                                                                                    |
| <ul> <li>Yêu thích</li> <li>Hộp thư đến</li> <li>Mục đã Gửi</li> <li>Bản nháp</li> <li>Pham Duy Tung</li> </ul> | Hộp thư đến Lọc ✓<br>sirc@viettel.com.vn<br>[SOAR] Ticket 241224_0001   MEDIUM: [Admi 7:17 SA<br>New Ticket Created Dear Mr./Ms. pdtung.stttt Viettel                                                                                                    |
| Hộp thư đến       Bản nháp     1       Mục đã Gửi     4       Email Rác     Ghi chú                             | sirc@viettel.com.vn<br>[SOAR][SLA Reminder] Ticket 241219_0001   1 CN 22/12<br>Ticket SLA processing reminder Dear Mr./Ms. pdtung<br>sirc@viettel.com.vn<br>[SOAR] Ticket 241219_0001   MEDIUM: [mixer Năm 19/12<br>New Ticket Created Dear Mr./Ms. pdtung.stttt Viettel<br>Nguyen Phuong Huy<br>Hi Tur 18/12<br>Hi<br>sirc@viettel.com.vn<br>[SOAR] Ticket 241218_0001   CRITICAL: Hỗ trc Tur 18/12<br>New Ticket Created Dear Mr./Ms. ndtung stttt Viettel |

Bước 2: Nhập các thông tin sau:

- Đến: địa chỉ Email của người nhận
- Cc: đồng gửi thư này cho một người khác

- Bcc: đồng gửi thư này cho người khác nhưng sẽ ẩn danh những người cùng nhận được thư này

- Thêm chủ đề: Tiêu đề cần thể hiện nội dung thư

| 冠 Gửi 🔋 Đính kèm Bỏ 🚥                                                                                                    |     |  |  |  |
|----------------------------------------------------------------------------------------------------|-----|--|--|--|
| Đến                                                                                                    | Bcc |  |  |  |
| Cc                                                                                                    |     |  |  |  |
| Thêm chủ đề                                                                                                    |     |  |  |  |
| Thêm thư hoặc kéo tệp vào đầy                                                                                                    |     |  |  |  |
|                                                                                                    |     |  |  |  |
|                                                                                                    |     |  |  |  |
| Soạn nội dung thư cần trao đổi                                                                                                    |     |  |  |  |
|                                                                                                    |     |  |  |  |
| $ \stackrel{A_{A}}{=} A \stackrel{A}{=} B I \stackrel{U}{=} \frac{A}{2} \stackrel{A}{=} \stackrel{i}{\equiv} \stackrel{i}{\equiv} \frac{i}{\equiv} \frac{i}{\equiv} \frac{i}{\equiv} \frac{i}{\equiv} \frac{i}{\equiv} \frac{i}{\approx} \frac{i}{2} \frac{i}{2} \stackrel{X_{2}}{=} \frac{i}{2} \frac{i}{2} \frac{i}{$ |     |  |  |  |
| Gừi Bỏ 🕕 💽 🔗 🗸 🗸                                                                                                    |     |  |  |  |

**Bước 3:** Chọn **Đính kèm** để đính tập tin (có thể đính kèm file: Word, Excell, Rar, Zip...), ngoài ra còn có thể chèn một tấm **ảnh** và **chữ ký**. (hoặc không cần đính kèm) Chọn tập tin cần đính kèm, nhấn **Open** để đính kèm vào mail

| 📀 Open                                                |           |                                          |                |                    | ×              |
|-------------------------------------------------------|-----------|------------------------------------------|----------------|--------------------|----------------|
| $\leftarrow \rightarrow \cdot \uparrow$               | 😽 « Mai   | il cong vu 🔹 PhucDap                     | ~ ∂            | Search PhucDap     | م              |
| Organize 🔻 🕴                                          | New folde | r                                        |                |                    |                |
| 📥 OneDrive                                            | ^         | ∧<br>Мате<br>₩≣] pnucɑap-€vз4ɔs (кпоа со | ι∪πice - υ i n | Date modified      | Туре линсгозоп |
| 💻 This PC                                             |           | 📄 phucdap-TTr135.docx                    |                | 27/06/2024 3:37 PM | Microsoft      |
| 3D Objects                                            |           | 📹 phucdap-TTr276.docx                    |                | 19/04/2024 9:58 AM | Microsoft      |
| Deskton                                               |           | 💼 phucdap-TTr-329.docx                   |                | 19/04/2024 9:59 AM | Microsoft      |
| Desweent                                              |           | 💼 phucdap-TTr-330.docx                   |                | 23/10/2024 4:12 PM | Microsoft 🗸    |
| Documents                                             | · ·       | <                                        |                |                    | >              |
| File name: phucdap-TTr135.docx 🗸 Tất cả Tệp tin (*.*) |           |                                          |                | ~                  |                |
|                                                       |           |                                          |                | Open               | Cancel         |

Lưu ý: Tập tin đính kèm không lớn hơn 20MB

**Bước 4:** Sau khi thực hiện thực hiện xong như các bước trên nhấn **Gửi** để chuyển cho người nhận

2. Trả lời thư: nhấp vào thư đã nhận được từ người gửi:

- Chọn Trả lời để trả lời thư đã nhận

- Chọn **Trả lời tất cả** để trả lời lại cho người gửi thư và tất cả những người nhận được lá thư này

- Chọn **Chuyển tiếp** để chuyển toàn bộ nội dung thư của người gửi đến mộtngười tài khoản khác

### IV/ Giới thiệu Thiết lập cài đặt

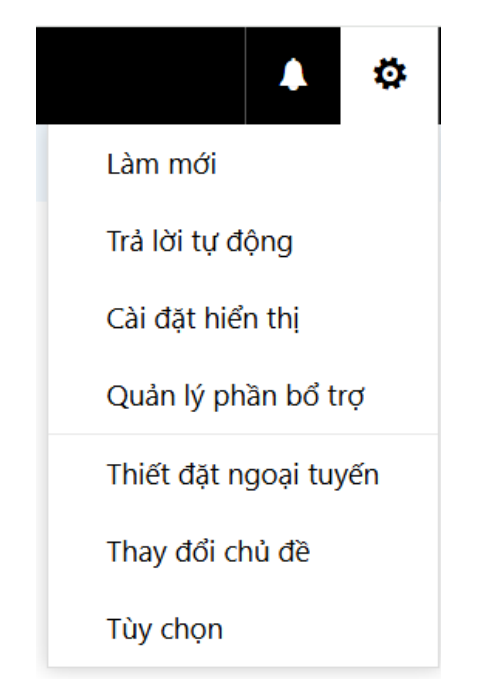

 1. Làm mới: làm mượt lại ứng dụng trong tình trạng bị treo.
 2. Trả lời tự động: Khi không có mặt

3. Cài đặt hiển thị: hiển thị cài đặt về danh sách

thư, cuộc hội thoại, Outlook Web App...

4. Quản lý phần bổ trợ: những ứng dụng được tích hợp cùng với Web Mail

5. Thiết đặt ngoại tuyến: Khi không có kết nối Internet vẫn xem được nội dung thư.

6. Thay đổi chủ đề: thay đổi giao diện của Web Mail

7. Tùy chọn: những cài đặt nâng cao

# <u>V/ Chi tiết các phần thiết lập cài đặt</u> <u>1. Quy tắt hộp thư đến và quét dọn</u>

**Bước 1:** Chọn biểu tượng  $\overleftrightarrow{} \rightarrow$  Tùy chọn  $\rightarrow$  **Quy tắc hộp thư đến và quét dọn**" **Bước 2:** Chọn dấu + để thêm một quy tắc

| 🕞 Tùy chọn                      |                                                                                  |
|---------------------------------|----------------------------------------------------------------------------------|
| Lối tắt                         | 🖬 Lưu 🗙 Bỏ                                                                       |
| ▶ Chung                         |                                                                                  |
| ⊿ Thư                           | Quy tắc hộp thự đến                                                              |
| ✓ Xử lý tự động                 |                                                                                  |
| Trả lời tự động                 | Chọn cách thư sẽ được xử lý. Bấm vào biểu tượng "+" dưới đây để tạo quy tắc mới. |
| Hoàn tác gửi                    |                                                                                  |
| Quy tắc hộp thư đến và quét dọn |                                                                                  |
| Báo cáo thư rác                 | Bật Tên                                                                          |
| Đánh dấu là đã đọc              |                                                                                  |
| Tùy chọn thư                    |                                                                                  |
| Xác nhận đã đọc                 |                                                                                  |
| Thiết đặt trả lời               |                                                                                  |
| ⊿ Tài khoản                     |                                                                                  |
| Chặn hoặc cho phép              |                                                                                  |
| POP và IMAP                     |                                                                                  |
| Tùy chọn đính kèm               |                                                                                  |

Bước 3: Quy tắc hộp thư đến mới

# Tên: đặt tên cho quy tắc

Khi thư đến và nó khớp với mọi điều kiện này: chọn "Được nhận từ..." Thực hiện tất cả như sau: chọn "Di chuyển thư đến thư mục..."

| 🖪 OK 🗙 Hủy bỏ                                                                 |   |            |
|-------------------------------------------------------------------------------|---|------------|
| Quy tắc hộp thư đến mới                                                       |   |            |
| Tên                                                                           |   |            |
| Di chuyển thư từ Chọn người                                                   |   |            |
| Khi thư đến và nó khớp với mọi điều kiện này                                  |   |            |
| Được nhận từ                                                                  | • | Chọn người |
| Thêm điều kiện                                                                |   |            |
| Thực hiện tất cả như sau                                                      |   |            |
| Di chuyển thư đến thư mục                                                     | • | Chọn một   |
| Thêm hành động                                                                |   |            |
| Ngoại trừ nếu quy tắc khớp với điều kiện bất kỳ trong số này<br>Thêm ngoại lệ |   |            |
| Ngừng xử lý thêm các quy tắc (Điều này có nghĩa là gì?)                       |   |            |

Chọn người: Chọn một người gửi đến để tạo quy tắc

Tìm kiếm: gõ họ và tên vào ô tìm kiếm rồi chọn P → tìm kiếm tên người cần tạo quy tắc → nhấn dấu + và chọn L**ưu** 

| <ul> <li>L</li> </ul> | ưu 🗙 Hủy bỏ                                      |   |                                    |  |  |  |  |
|-----------------------|--------------------------------------------------|---|------------------------------------|--|--|--|--|
| Được n                | Được nhận từ                                     |   |                                    |  |  |  |  |
| >>                    | <sub>Nguyen Phuong Huy</sub><br>Kết quả tìm kiếm | Q | Nguyen Phuong Huy                  |  |  |  |  |
|                       | Nguyen Phuong Huy<br>nphuy.skhcn@bentre.gov.vn   | + | Liên hệ Ghi chú Tổ chức            |  |  |  |  |
|                       |                                                  |   | Lịch<br>Lên lịch cuộc họp          |  |  |  |  |
|                       |                                                  |   | Email<br>nphuy.skhcn@bentre.gov.vn |  |  |  |  |

- Tại mục Thực hiện tất cả như sau  $\rightarrow$  bấm Chọn một  $\rightarrow$  chọn thư mục muốn thực hiện quy tắc rồi bấm OK

| ên<br>Di chuyển thư từ Nguyen Phuong Huy<br>hi thư đến và nó khớp với mọi điều kiện này<br>Được nhận từ ▼ Nguyen Phuong Huy<br>Thêm điều kiện<br>hực hiện tất cả như sau<br>Di chuyển thư đến thư mục ▼ Chọn một<br>Thêm hành động<br>Igoại trừ nẽu quy tắc khớp với điều kiện bất kỳ trong số này<br>Thêm ngoại lệ<br>Ngừng xử lý thêm các quy tắc (Điều này có nghĩa là gi?)                                                                                                    | guy tác hộp thủ dên môi                                      |                   |                                   |
|----------------------------------------------------------------------------------------------------|--------------------------------------------------------------|-------------------|-----------------------------------|
| hi thư đến và nó khóp với mọi điều kiện này          Được nhận từ       Nguyen Phuong Huy         Thêm điều kiện       Chọn thứ mục.         hực hiện tất cả như sau       Chọn một         Di chuyến thư đến thư mục       Chọn một         Thêm hành động       Mục đã Gửi         goại trừ nếu quy tắc khóp với điều kiện bất kỳ trong số này       Mục đã Gửi         Thêm ngoại lệ       Email Rác         V Ngừng xử lý thêm các quy tắc (Điều này có nghĩa là gi?)       Ghi chú                                                                                                    | ên<br>Di shundê devletî Nemmer Demere Hun                    |                   |                                   |
| hi thư đến và nó khớp với mọi điều kiện này       Dước nhận tử     Nguyen Phuong Huy       Thêm điều kiện     Chọn thư mục.       tực hiện tất cả như sau     Chọn một       Di chuyến thư đến thư mục     Chọn một       Thêm hành động     Mục đã Gửi       goại trừ nêu quy tắc khớp với điều kiện bất kỳ trong số này     Mục đã Gửi       Thêm ngoại lệ     Email Rác       Î     Ngừng xử lý thêm các quy tắc (Điều này có nghĩa là gi?)                                                                                                    | n chuyen thu tu Nguyen Phuong Huy                            |                   |                                   |
| Được nhận từ       Nguyen Phuong Huy         Thêm điều kiện       Chọn thư mục.         hực hiện tất cả như sau       Chọn một         Di chuyến thư đến thư mục       Chọn một         Thêm hành động       Mục đã Gửi         'goại trừ nêu quy tắc khóp với điều kiện bất kỳ trong số này       Mục đã Gửi         Thêm ngoại lệ       Email Rác         I Ngừng xử lý thêm các quy tắc (Điều này có nghĩa là gi?)       Ghi chú                                                                                                    | hi thư đến và nó khớp với mọi điều kiện này                  |                   |                                   |
| Thêm điều kiện     Chọn thư mục       hực hiện tất cả như sau <ul> <li>Pham Duy Tung</li> <li>Hộp thư đến</li> <li>Bản nháp</li> <li>Mục đã Gửi</li> </ul> Bản nháp <ul> <li>Mục đã Gửi</li> <li>Email Rác</li> <li>Ngừng xử lý thêm các quy tắc (Điều này có nghĩa là gi?)</li> </ul> Ghi chú <ul> <li>Chọn thư mục</li> <li>Ngừng xử lý thêm các quy tắc (Điều này có nghĩa là gi?)</li> </ul> <ul> <li>Chọn thư mục</li> <li>Mục đã Cửi</li> <li>Email Rác</li> <li>Chọn thứ mục</li> </ul> <ul> <li>Chọn một</li> <li>Chọn một</li> <li>Chọn một</li> <li>Chọn thứ mục</li> <li>Chọn thứ đến</li> <li>Chọn một</li> </ul> <ul> <li>Bản nháp</li> <li>Mục đã Gửi</li> <li>Email Rác</li> <li>Chọn một</li> <li>Chon một</li> <li>Chọn một</li> <li>Chọn một</li> <li>Chọn một</li> <li>Chọn một</li> <li>Chọn một</li> <li>Chọn một</li> <li>Chọn một</li> <li>Chọn một</li> <li>Chọn một</li> <li>Chọn một</li> <li>Chọn một</li> <li>Chọn một</li> </ul> | Được nhận từ                                                 | Nguyen Phuong Huy |                                   |
| hực hiện tất cả như sau         Pham Duy Tung         Dì chuyến thư đến thư mục        Hộp thư đến         Bản nháp           Thêm hành động       Mục đã Gửi         Igoại trừ nếu quy tắc kháp với điều kiện bất kỳ trong số này       Mục đã Gửi         Thêm ngoại lệ          I Ngừng xử lý thêm các quy tắc (Điều này có nghĩa là gì?)       Ghi chú                                                                                                    | Thêm điều kiện                                               |                   | Chọn thư mục                      |
| Di chuyến thư đến thư mục       Hộp thư đến         Di chuyến thư đến thư mục       Bản nháp         Thêm hành động       Mục đã Gửi         Igoại trừ nếu quy tắc khớp với điều kiện bất kỳ trong số này       Mục đã xóa bỏ         Thêm ngoại lê       Email Rác         I Ngừng xử lý thêm các quy tắc (Điều này có nghĩa là gi?)       Ghi chú                                                                                                    | hực hiện tất cả như sau                                      |                   | <ul> <li>Pham Duy Tung</li> </ul> |
| Bản nháp       Thêm hành động     Mục đã Gửi       Igoại trừ nếu quy tắc kháp với điều kiện bất kỳ trong số này     Mục đã xóa bỏ       Thêm ngoại lệ     Email Rác       I Ngừng xử lý thêm các quy tắc (Điều này có nghĩa là gì?)     Ghi chú                                                                                                    | Di chuyển thư đến thư mục 🗸 🗸                                | Chọn một          | Hộp thư đến                       |
| Intern nami dung     Mục đã Gửi       Igoại trừ nếu quy tắc khớp với điều kiện bất kỳ trong số này     Mục đã xóa bỏ       Thêm ngoại lệ     Email Rác       I Ngừng xử lý thêm các quy tắc (Điều này có nghĩa là gì?)     Ghi chú                                                                                                    | Thôm bành động                                               |                   | Bản nháp                          |
| ggai trừ nếu quy tắc khóp với điều kiện bất kỳ trong số này     Mục đã xóa bỏ       Thêm ngoại lệ     Email Rác        Ngừng xử lý thêm các quy tắc (Điều này có nghĩa là gi?)     Ghi chú                                                                                                    | men nam uçirg                                                |                   | Mục đã Gửi                        |
| Thêm ngoại lê     Email Rác       Imail Rác     Imail Rác       Imail Rác     Imail Rác       Imail Rác     Imail Rác                                                                                                    | lgoại trừ nếu quy tắc khớp với điều kiện bất kỳ trong số này |                   | Mục đã xóa bỏ                     |
| Ngừng xử lý thêm các quy tắc (Điều này có nghĩa là gì?) Ghi chú                                                                                                    | Thêm ngoại lệ                                                |                   | Email Rác                         |
|                                                                                                    | Ngừng xử lý thêm các quy tắc (Điều này có nghĩa là gì?)      |                   | Ghi chú                           |
|                                                                                                    |                                                              |                   |                                   |
|                                                                                                    |                                                              |                   |                                   |
|                                                                                                    |                                                              |                   | OK Hủy bỏ                         |

### 2. Đặt trả lời tự động

Bước 1: Vào biểu tượng 🍄 ở góc phải màn hình rồi chọn Trả lời tự động

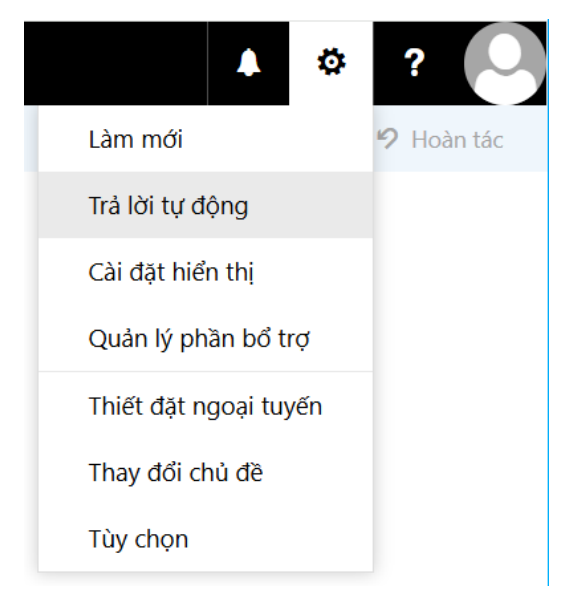

# Bước 2: Xuất hiện giao diện Trả lời tự động

| ✓ OK X H                                                                                                    | Hủy bỏ                                            |  |  |  |  |
|----------------------------------------------------------------------------------------------------|---------------------------------------------------|--|--|--|--|
| Trả lời tự động                                                                                                    |                                                   |  |  |  |  |
| Tạo thư trả lời tự động (Vắng mặt) tại đây. Bạn có thể đặt thời gian cụ thể bất đầu trả lời tự động hoặc đặt tiếp<br>tục trả lời tự động cho đến khi bạn tắt. |                                                   |  |  |  |  |
| <ul> <li>Không gửi trả lời</li> <li>Gửi trả lời tự độr</li> <li>Chỉ gửi trả là</li> </ul>                                                                     | ử tự động<br>ng<br>lời trong khoảng thời gian này |  |  |  |  |
| Thời gian bắ                                                                                                    | ắt đầu Ba 24/12/2024                              |  |  |  |  |
| Thời gian kế                                                                                                    | ết thúc Tư 25/12/2024 📰 10:00 SA ▼                |  |  |  |  |

- Check chọn Gửi trả lời tự động
- Check chọn Chỉ gửi trả lời trong khoảng thời gian này

- Thiết lập Thời gian bắt bắt đầu và Thời gian kết thúc

- Nhập nội dung thư bên trong tổ chức (Mail Bến Tre). Nhập nội dung thư bên ngoài tổ chức (gmail, yahoo...)

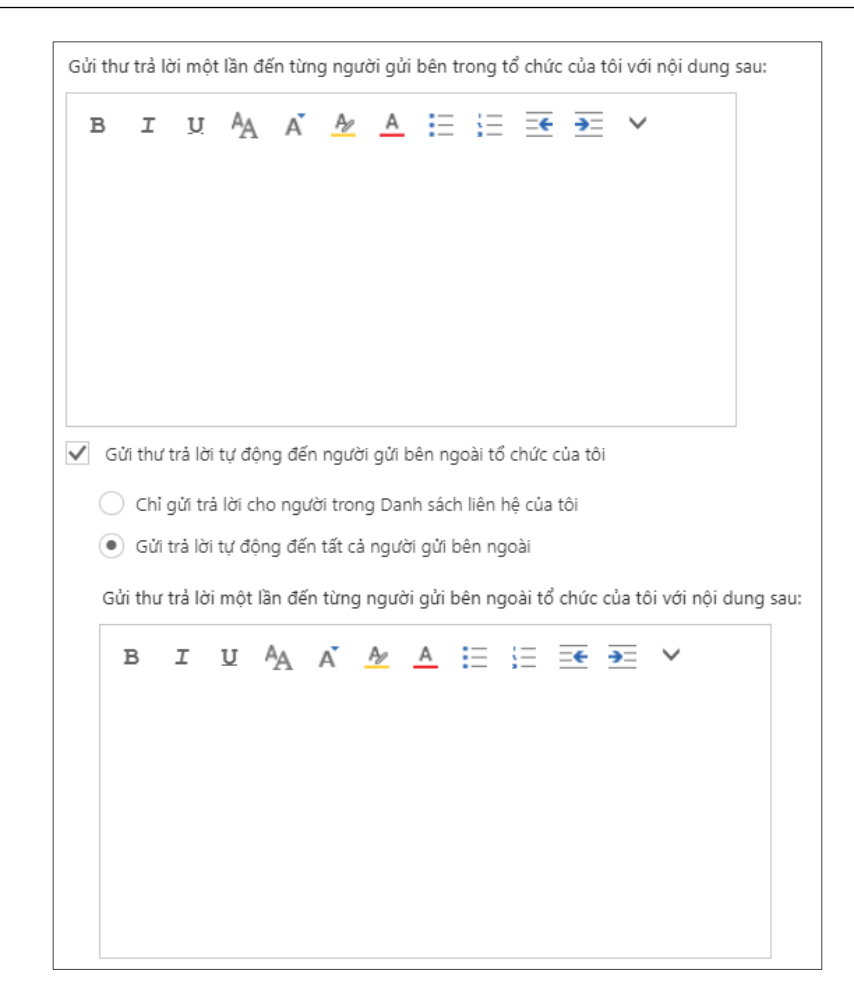

- Nhấp 🗸 OK để lưu lại việc cài đặt.

### 3. Cài đặt hiển thị

Bước 1: Nhấp vào biểu tượng 🍄 ở góc phải màn hình chọn Cài đặt hiển thị

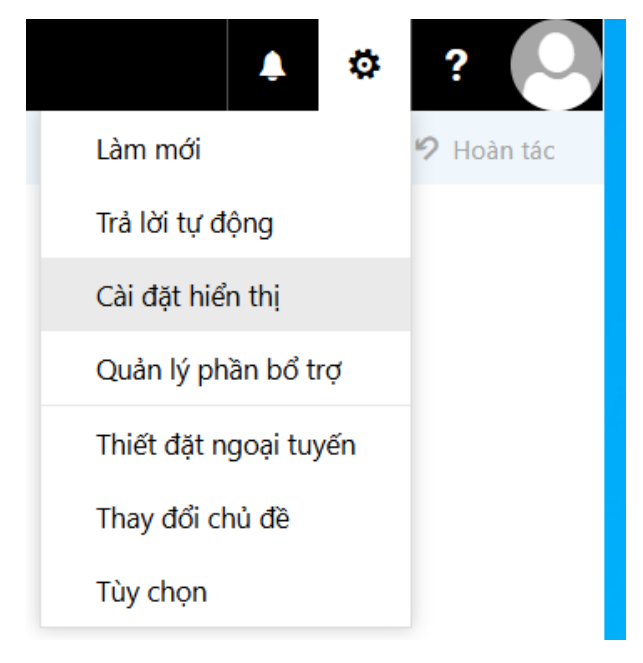

# Bước 2: Hiển thị khung làm việc Cài đặt hiển thị bao gồm các tab:

### a) Ngăn đọc:

| ✓ OK X Hủy bỏ                                                                                                    |   |  |  |  |  |
|----------------------------------------------------------------------------------------------------|---|--|--|--|--|
| Cài đặt hiển thị                                                                                                    |   |  |  |  |  |
| Ngăn đọc Danh sách thư Hội thoại                                                                                                    |   |  |  |  |  |
| Chọn nơi ngăn đọc sẽ xuất hiện.                                                                                                    | 0 |  |  |  |  |
| <ul> <li>Hiện ngăn đọc phía bên phải</li> </ul>                                                                                                   |   |  |  |  |  |
| 🔵 Hiện ngăn đọc ở dưới cùng                                                                                                    |   |  |  |  |  |
| 🔿 Ẩn ngăn đọc                                                                                                    |   |  |  |  |  |
|                                                                                                    |   |  |  |  |  |
|                                                                                                    |   |  |  |  |  |
| Áp dụng cho mọi thư mục (Nếu hộp này không được chọn thì thiết đặt hiển thị mà bạn chọn sẽ chỉ áp<br>dụng cho thư mục email hiện đang hoạt động). |   |  |  |  |  |
| Chọn những gì sẽ xảy ra khi bạn di chuyển hoặc xoá một mục.                                                                                       |   |  |  |  |  |
| Mở mục trước                                                                                                    |   |  |  |  |  |
| Mở mục kế tiếp                                                                                                    |   |  |  |  |  |
|                                                                                                    |   |  |  |  |  |
| Chọn hành động xảy ra khi bạn đăng nhập.                                                                                                    |   |  |  |  |  |
| Chọn thư đầu tiên trong danh sách                                                                                                    |   |  |  |  |  |
| Để tôi chọn thư cần đọc trước                                                                                                    |   |  |  |  |  |

Hiển thị ngăn đọc phía bên phải: cho phép hiển thị nội dung thư bên phải. Hiển thị ngăn đọc dưới cùng: cho phép hiển thị nội dung thư bên dưới.

Ân ngăn đọc: không cho hiển thị nội dung thư.

**Mở mục trước:** sau khi xóa hoặc di chuyển hộp thư hiện tại, thì hệ thống sẽ tự động trỏ sang hộp thư trước đó.

**Mở mục kế tiếp:** sau khi xóa hoặc di chuyển hộp thư hiện tại, thì hệ thống sẽ tự động trỏ sang hộp thư sau đó.

**Chọn thư đầu tiên trong danh sách:** mặc định mở hộp thư đầu tiên trong danh sách. **Để tôi chọn thư cần đọc trước:** để người dùng tùy chọn hộp thư cần mở.

### b) Danh sách thư

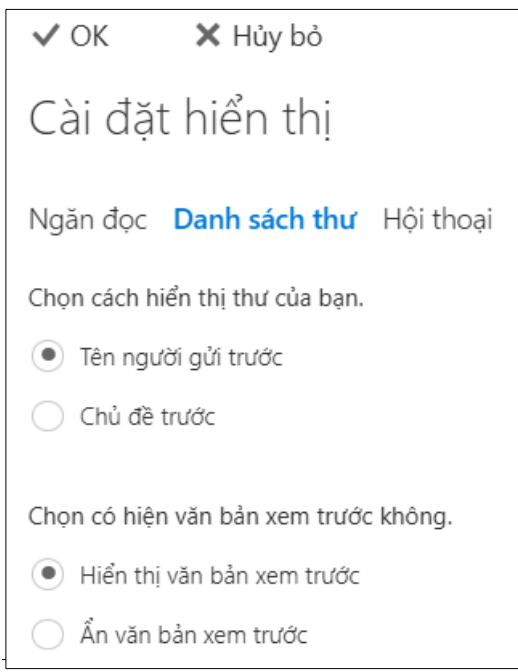

**Tên người gửi trước:** tên người gửi nằm phía trên tiêu đề và nội dung thư Chủ đề trước: tiêu đề nằm trên tên người gửi và nội dung thư Hiển thị văn bản xem trước: hiển thị trích dẫn nội dung thư Ân văn bản xem trước: không hiện thị trích dẫn nội dung thư

### c) Hội thoại: không sử dụng

# 4.Thay đổi chủ đề

Bước 1: Vào biểu tượng 🍄 ở góc phải màn hình chọn Thay đổi chủ đề

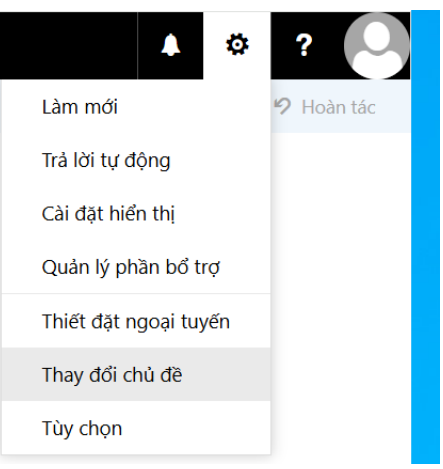

Bước 2: Chọn một chủ đề có sẵn, xong nhấn Ok để áp dụng

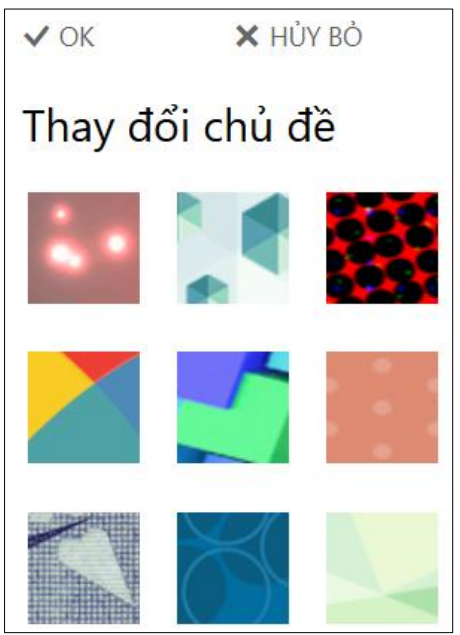

# 5. Thay đổi mật khẩu

Bước 1: Vào biểu tượng 🍄 ở góc phải màn hình chọn Tùy chọn → Chung → Tài khoản của tôi → Thay đổi mật khẩu của bạn

| 🕞 Tùy chọn             |                            |                                                           |
|------------------------|----------------------------|-----------------------------------------------------------|
| Lối tắt                |                            |                                                           |
| ⊿ Chung                |                            |                                                           |
| Tài khoản của tôi      | Tài khoản của tôi          |                                                           |
| Thay đổi chủ đề        |                            |                                                           |
| Các nhóm phân phối     |                            |                                                           |
| Phím tắt bàn phím      |                            |                                                           |
| Quản lý bổ trợ         |                            |                                                           |
| Thiết bị di động       |                            |                                                           |
| Thiết đặt ngoại tuyến  | Tên                        | Đường/phố                                                 |
| Thiết đặt trợ năng     | Pham Duy Tung              |                                                           |
| Phiên bản rút gọn      |                            |                                                           |
| Vùng và múi giờ        | Tên viết tắt               |                                                           |
| Nhắn tin văn bản       |                            |                                                           |
| ⊿ Thư                  |                            | Thành phố                                                 |
| ∡ Xử lý tự động        | Họ                         |                                                           |
| Trả lời tự động        |                            | р. <u>с</u> ? н                                           |
| Hoàn tác gửi           |                            | Bang/Tinh                                                 |
| Quy tắc hộp thư đến và | lên hiên thị *             |                                                           |
| Báo cáo thư rác        | Pham Duy Tung              | Mã Zin/Prou chính                                         |
| Đánh dấu là đã đọc     | Dia ahi amail              |                                                           |
| Tùy chọn thư           |                            |                                                           |
| Xác nhận đã đọc        | pdtung.skhcn@bentre.gov.vn | Quốc gia/Vùng                                             |
| Thiết đặt trả lời      | Điện thoại cơ quan         |                                                           |
| ▲ Tài khoản            |                            |                                                           |
| Chặn hoặc cho phép     |                            | Văn phòng                                                 |
| POP và IMAP            | Fax                        |                                                           |
| Tùy chọn đính kèm      |                            |                                                           |
| Tài khoản lưu trữ      |                            |                                                           |
| ⊿ Bố cục               | Điện thoại nhà             | Thay đối mật khấu của bạn                                 |
| Hội thoại              |                            | Sử dụng hộp thư                                           |
| Chữ ký email           |                            |                                                           |
| Bản xem trước kết nối  | Điện thoại di động         | Đã dùng 8.37 MB. Với 2.00 GB, bạn sẽ không thể gửi email. |
| Định dạng thư          |                            |                                                           |
| Dank af shaket         |                            |                                                           |

Bước 2: Xuất hiện giao diện thay đổi mật khẩu

Mật khẩu hiện tại: nhập vào mật khẩu đang sử dụng Mật khẩu mới: nhập vào mật khẩu muốn thay đổi Nhập lại mật khẩu: nhập lại mật khẩu mới

| ✓ Lưu 🗙 Bỏ                                                                                                    |                                                        |  |  |
|----------------------------------------------------------------------------------------------------|--------------------------------------------------------|--|--|
| Thay đổi mật ki                                                                                                    | าลื่น                                                  |  |  |
| Nhập mật khẩu hiện tại của b                                                                                                    | pạn, nhập mật khẩu mới và sau đó nhập lại để xác nhận. |  |  |
| Sau khi lưu, bạn có thể cần phải nhập lại tên người dùng và mật khẩu của mình, rồi đăng<br>nhập lại. Bạn sẽ được thông báo khi mật khẩu của bạn được thay đổi thành công. |                                                        |  |  |
| Địa chỉ email:                                                                                                    | pdtung.skhcn@bentre.gov.vn                             |  |  |
| Mật khẩu hiện tại:                                                                                                    |                                                        |  |  |
| Mật khẩu mới:                                                                                                    |                                                        |  |  |
| Xác nhận mật khẩu mới:                                                                                                    |                                                        |  |  |

Trung tâm Chuyển đổi số Bến Tre – Điện thoại: (0275) 3554949 – 3554959

### <u>6.Tùy chọn</u>

# Đầu tiên cần thiết lập về Tài khoản của tôi

Xem dung lượng hộp thư (mỗi tài khoản sẽ được tối đa 2G lưu trữ thư) Lưu ý: khi vượt qua 1,9G sẽ cảnh báo không cho gửi hoặc nhận thư

| 🕒 Tuy chọn             |                            |                                                           |
|------------------------|----------------------------|-----------------------------------------------------------|
| Lối tắt                | 🖪 Lưu 🗙 Bỏ                 |                                                           |
| Tài khoản của tôi      |                            |                                                           |
| Thay đổi chủ đề        | lai knoan cua toi          |                                                           |
| Các phóm phân phối     |                            |                                                           |
| Phím tắt bàn nhím      |                            |                                                           |
| Quản lý bổ trợ         |                            |                                                           |
| Thiết bị dị động       | × 2                        |                                                           |
| Thiết đặt ngoại tuyến  | Tên                        | Đườna/phố                                                 |
| Thiết đặt trợ năng     | Pham Duy Tung              |                                                           |
| Phiên bản rút gọn      | Than buy long              |                                                           |
| Vùng và múi giờ        | Tên viết tắt               |                                                           |
| Nhắn tin văn bản       |                            |                                                           |
|                        |                            | Thành phố                                                 |
| ∡ Xử lý tự đông        | Họ                         |                                                           |
| Trả lời tự đông        |                            |                                                           |
| Hoàn tác gửi           |                            | Bang/Tỉnh                                                 |
| Ouv tắc hộp thư đến vị | Tên hiển thị*              |                                                           |
| Báo cáo thư rác        | Pham Duy Tung              |                                                           |
| Đánh dấu là đã đọc     |                            | Mã Zip/Bưu chính                                          |
| Tùy chon thư           | Địa chỉ email              |                                                           |
| Xác nhận đã đọc        | pdtung.skhcn@bentre.gov.vn |                                                           |
| Thiết đặt trả lời      |                            | Quoc gia/ vung                                            |
| ▲ Tài khoản            | Điện thoại cơ quan         |                                                           |
| Chặn hoặc cho phép     |                            | Văn phòng                                                 |
| POP và IMAP            | Fax                        |                                                           |
| Tùy chọn đính kèm      |                            |                                                           |
| Tài khoản lưu trữ      |                            |                                                           |
| ⊿ Bố cục               | Điên thoai nhà             | Thay đổi mật khẩu của bạn                                 |
| Hội thoại              |                            | Sử dụng hộp thư                                           |
| Chữ ký email           |                            |                                                           |
| Bản xem trước kết nối  | Điện thoại di động         | Đã dùng 8.37 MB. Với 2.00 GB, bạn sẽ không thể gửi email. |
| Định dạng thư          |                            |                                                           |
| Danh sách thự          |                            |                                                           |

Cập nhật các thông tin như trong bảng biểu Sau khi cập nhật xong nhấn 🗟 Lưu

#### Tùy chọn Chặn hoặc cho phép:

| 🕞 Tùy chọn                            |                                                                                                    |     |
|---------------------------------------|----------------------------------------------------------------------------------------------------|-----|
| Lối tắt                               | 🖬 lưới 🔰 Bồ                                                                                                    |     |
| ▶ Chung                               |                                                                                                    |     |
| ₄ Thư                                 | Chăn hoặc cho phép                                                                                               |     |
| <ul> <li>Xử lý tự động</li> </ul>     |                                                                                                    |     |
| Trả lời tự động                       | 🔘 Không di chuyển email vào thư mục Email rác của tôi                                                            |     |
| Hoàn tác gửi                          | Tự động lọc thư rác                                                                                              |     |
| Quy tắc hộp thư đến và qu             |                                                                                                    |     |
| Báo cáo thư rác<br>Đánh dấu là đã đọc | Người gửi và Người nhận An toàn                                                                                  |     |
| Tùy chon thư                          | Không dị chuyển email từ những người gửi hoặc miền này vào thự mục Email Rác của tôi.                            |     |
| Xác nhận đã đọc                       |                                                                                                    |     |
| Thiết đặt trả lời                     | ✓ m̄                                                                                                    |     |
| ⊿ Tài khoản                           | Nhập người qửi hoặc tên miền ở đây                                                                               | +   |
| Chặn hoặc cho phép                    |                                                                                                    | · · |
| POP và IMAP                           |                                                                                                    |     |
| <ul> <li>Tùy chọn đính kèm</li> </ul> |                                                                                                    |     |
| Tài khoản lưu trữ                     |                                                                                                    |     |
| ▲ Bố cục                              |                                                                                                    |     |
| Hội thoại                             |                                                                                                    |     |
| Chữ kỳ email<br>Đản vom trước kết nếi | Tin cậy email từ danh bạ của tôi                                                                                 |     |
| Dinh dang thự                         |                                                                                                    |     |
| Danh sách thư                         |                                                                                                    |     |
| Hành đông nhanh                       | Người gưi Bị chạn                                                                                                |     |
| Ngăn đọc                              | Di chuyển email từ người gửi hoặc miền này vào thư mục Email Rác của tôi.                                        |     |
| S/MIME                                |                                                                                                    |     |
| ▶ Lịch                                |                                                                                                    |     |
|                                       | Nhập người gửi hoặc tên miền ở đây                                                                               | +   |
|                                       |                                                                                                    |     |
|                                       |                                                                                                    |     |
|                                       |                                                                                                    |     |
|                                       |                                                                                                    |     |
|                                       |                                                                                                    |     |
|                                       |                                                                                                    |     |
|                                       | Không tin cậy email trừ khi email được gửi từ địa chỉ có trong danh sách Người gửi và Người nhận An toàn của tôi |     |
|                                       |                                                                                                    |     |

Cấu hình cho:

- Người gửi và Người nhận an toàn: Nhập địa chỉ người gửi và nhận an toàn vào khung địa chỉ

- Người gửi Bị chặn: nhập vào địa chỉ người gửi mà mình không muốn nhận thư Sau đó chọn Lưu để áp dụng

### Các tùy chọn khác:

**Thư:** cho phép chèn ký tự, Định dạng thư, tùy chọn thư.... **Lịch:** cho phép hiển thị tuần làm việc, giờ làm việc....

# VI/ Đăng xuất tài khoản

Để đăng xuất tài khoản: Chọn biểu tượng ảnh đại diện ở góc phải cho xuất hiện hộp thoại sau đó nhấn **đăng xuất.** 

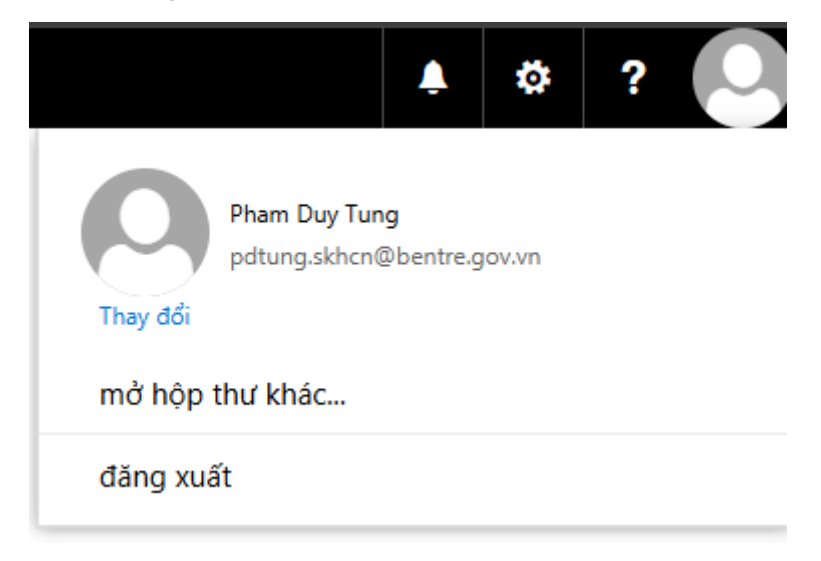

# Phần 2: ĐĂNG NHẬP TÀI KHOẢN MAIL TRÊN OUTLOOK 2013

Lưu ý: Mail Exchange 2019 không còn hỗ trợ Outlook 6 Bước 1: Mở chương trình ☞ Outlook trên máy tính Bước 2:Add an Email Account (Thêm một tài khoản email) chọn Yes Bước 3: Nhấn Next để tiếp tục bước kế tiếp

| Ise Outlook to connect to email accounts, such as your organization's Mid<br>Online account as part of Microsoft Office 365. Outlook also works with Pi<br>iccounts.<br>Do you want to set up Outlook to connect to an email account?              | crosoft Exchan<br>OP, IMAP, and | ige Server or an<br>Exchange Activi   | Exchange<br>eSync |
|----------------------------------------------------------------------------------------------------|---------------------------------|---------------------------------------|-------------------|
| Jse Outlook to connect to email accounts, such as your organization's Mid<br>Online account as part of Microsoft Office 365. Outlook also works with Pi<br>iccounts.<br>Yo you want to set up Outlook to connect to an email account?<br>Yes<br>No | crosoft Exchan<br>OP, IMAP, and | nge Server or an<br>I Exchange Active | Exchange<br>eSync |
| Do you want to set up Outlook to connect to an email account?<br>● Yes<br>⊃ No                                                                                                    |                                 |                                       |                   |
| ● Yes<br>⊃ No                                                                                                    |                                 |                                       |                   |
| ∋No                                                                                                    |                                 |                                       |                   |
|                                                                                                    |                                 |                                       |                   |
|                                                                                                    |                                 |                                       |                   |
|                                                                                                    |                                 |                                       |                   |
|                                                                                                    |                                 |                                       |                   |
|                                                                                                    |                                 |                                       |                   |
|                                                                                                    |                                 |                                       |                   |
|                                                                                                    |                                 |                                       |                   |
|                                                                                                    |                                 |                                       |                   |
|                                                                                                    |                                 |                                       |                   |
|                                                                                                    |                                 |                                       |                   |
|                                                                                                    |                                 |                                       |                   |
|                                                                                                    |                                 | Next >                                | Cancel            |

Buróc 4: Chọn Manual setup or additional server types

| C E-mail Account                  |                                              |                     |        |        |
|-----------------------------------|----------------------------------------------|---------------------|--------|--------|
| Your Name: [                      | Example: Ellen Adams                         | ]                   |        |        |
| E-mail Address: [                 | Example: ellen@contoso.com                   | ]                   |        |        |
| Password: [<br>Retype Password: [ |                                              | ]                   |        |        |
|                                   | Type the password your Internet service prov | ider has given you. |        |        |
| Manual setup or add               | ditional server types                        |                     |        |        |
|                                   |                                              | < Back              | Next > | Cancel |

Trung tâm Chuyển đổi số Bến Tre – Điện thoại: (0275) 3554949 – 3554959

### Bućc 5: chọn POP or IMAP

| Add Account                                                                                                    | ×      |
|----------------------------------------------------------------------------------------------------|--------|
| Choose Service                                                                                                    | × Cr   |
| <ul> <li>Microsoft Exchange Server or compatible service</li> <li>Connect to an Exchange account to access email, calendars, contacts, tasks, and voice mail</li> <li>Outlook.com or Exchange ActiveSync compatible service</li> </ul> |        |
| Connect to a service such as Outlook.com to access email, calendars, contacts, and tasks                                                                                                    |        |
| POP or IMAP     Connect to a POP or IMAP email account                                                                                                    |        |
| < Back Next >                                                                                                    | Cancel |

Bước 6: Nhập thông tin mail người sử dụng

Your Name: Tên người sử dụng hộp thư

Email Address: địa chỉ email (địa chỉ mail Bến Tre)

Lưu ý: gõ luôn phần đuôi @bentre.gov.vn

Accout type: chon POP3

Incoming mail server: nhập địa chỉ server mail Bến Tre:mail.bentre.gov.vn

Outgoing mail server (SMTP): nhập địa chỉ mail server để gửi nhận mail:**mail.bentre.gov.vn** 

User Name: là địa chỉ mail Bến Tre

Password: nhập mật khẩu cho địa chỉ mail

| Add Account                                                                                                    |                                                                                                    | ×                                                                                                    |
|----------------------------------------------------------------------------------------------------|----------------------------------------------------------------------------------------------------|----------------------------------------------------------------------------------------------------|
| POP and IMAP Account Set<br>Enter the mail server setting                                                                                    | <b>tings</b><br>ngs for your account.                                                                    | Ϋ́.                                                                                                    |
| User Information                                                                                                    |                                                                                                    | Test Account Settings                                                                                                    |
| Your Name:                                                                                                    | Phạm Duy Tùng                                                                                            | We recommend that you test your account to ensure that                                                                                                    |
| Email Address:                                                                                                    | pdtung.skhcn@bentre.gov.v                                                                                | the entries are correct.                                                                                                    |
| Server Information<br>Account Type:<br>Incoming mail server:<br>Outgoing mail server (SMTP):<br>Logon Information<br>User Name:<br>Password: | POP3 mail.bentre.gov.vn mail.bentre.gov.vn pdtung.skhcn@bentre.gov.v *********************************** | Test Account Settings Automatically test account settings when Next<br>is clicked Deliver new messages to:  New Outlook Data File Existing Outlook Data File Browse |
| Require logon using Secur<br>(SPA)                                                                                                    | e Password Authentication                                                                                | More Settings                                                                                                    |
|                                                                                                    |                                                                                                    | < Back Next > Cancel                                                                                                    |

**Bước 7:** sau khi nhập xong các trường nhấn Test Account Setting... chức năng này để kiểm tra xem email này có thể hoạt động được chưa?

Nếu test account setting successful thì email đó đã có thể sử dụng gửi nhận mail từ người khác

Nếu test account setting error ở dòng thứ 2 ( X Send test e-mail massage) thì cấu hình thêm bước kế tiếp

| ntinue |                                    |           | Close |
|--------|------------------------------------|-----------|-------|
| asks   | Errors                             |           |       |
| Tasks  | 8                                  | Status    |       |
| Log    | g onto incoming mail server (POP3) | Completed |       |
| 🗸 Sei  | nd test e-mail message             | Completed | T     |
|        |                                    |           | 4     |

#### Bước 8: Chọn more setting...

| Add Account                                              |                                       | ×                                                           |
|----------------------------------------------------------|---------------------------------------|-------------------------------------------------------------|
| POP and IMAP Account Set<br>Enter the mail server settin | <b>tings</b><br>ngs for your account. |                                                             |
| User Information                                         |                                       | Test Account Settings                                       |
| Your Name:                                               | Phạm Duy Tùng                         | We recommend that you test your account to ensure that      |
| Email Address:                                           | pdtung.skhcn@bentre.gov.              | the entries are conect.                                     |
| Server Information                                       |                                       | Test Account Settings                                       |
| Account Type:                                            | POP3 🗸                                |                                                             |
| Incoming mail server:                                    | mail.bentre.gov.vn                    | Automatically test account settings when Next<br>is clicked |
| Outgoing mail server (SMTP):                             | mail.bentre.gov.vn                    | Deliver new messages to:                                    |
| Logon Information                                        |                                       | New Outlook Data File                                       |
| User Name:                                               | pdtung.skhcn@bentre.gov.v             | O Existing Outlook Data File                                |
| Password:                                                | ******                                | Browse                                                      |
| Re                                                       | member password                       |                                                             |
| Require logon using Secur<br>(SPA)                       | e Password Authentication             | More Settings                                               |
|                                                          |                                       | < Back Next > Cancel                                        |

**<u>Bước 9:</u>** Chọn tab thứ 2 **Outgoing server** check chọn vào mục **My outgoingserver(SMTP) requires authentication**. Nhấn **ok** để thực hiện

Bước này dùng để cho server outlook gửi mail xác thực đến user của người dùng có thể gửi nhận email từ người khác

| going server (SMT | TP) requires authentication                                                              |
|-------------------|------------------------------------------------------------------------------------------|
| same settings as  | my incoming mail server                                                                  |
| on using          |                                                                                          |
| er Name:          |                                                                                          |
| sword:            |                                                                                          |
| Rem               | ember password                                                                           |
| Require Secure Pa | assword Authentication (SPA)                                                             |
|                   |                                                                                          |
|                   |                                                                                          |
|                   | and settings as<br>on using<br>r Name:<br>sword:<br>Require Secure P<br>on to incoming i |

**Bước 10:** Xong các bước trên nhấn **Next** để kiểm tra hoạt động của mail một lần nữa **Bước 11:** Sau khi cấu hình thành công sẽ xuất hiện giao diện mail trên outlook

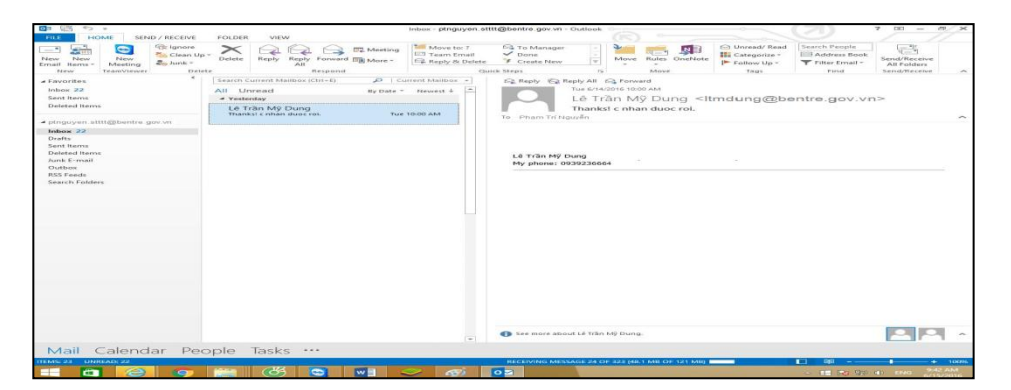

# Phần III: HƯỚNG DẪN ĐĂNG NHẬP TRÊN THIẾT BỊ DI ĐỘNG

### (Cài đặt thư điện tử tỉnh Bến Tre trên thiết bị di động

smartphone/máy tính bång tablet)

# I. Đăng nhập trên thiết bị chạy hệ điều hành IOS (Iphone, Ipad)

### Cách 1:Sử dụng email được tích hợp trên IOS.

Vào cài đặt trên điện thoại IOS

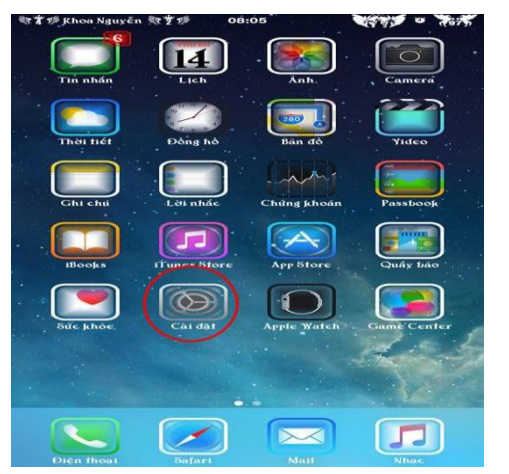

Bước 1: Vào cài phần cài đặt của Iphone, chọn Mail, Danh bạ, Lịch

| ST SK | hoa Nguyễn 👯 🐩 14:22<br>Cài đặt | 9 A.11 |
|-------|---------------------------------|--------|
|       | Passbook & Apple Pay            | >      |
|       | Mail, Danh bạ, Lịch             |        |
|       | Ghi chú                         | >      |
| 1     | Lời nhắc                        | >      |
|       | Điện thoại                      | >      |
|       | Tin nhấn                        | >      |
|       | faceTime                        | >      |
| -     | Bản đồ                          | >      |
| 689   | La bàn                          | >      |
| 0     | Safari                          | >      |
|       | Nhạc                            | >      |
| .22.  | N1                              | ~      |

### Bước 2: Thêm một tài khoản

| 🐮 🎁 Khoa Nguyễn 🥸 🔋 🌮 14:22                             | 2                  |
|---------------------------------------------------------|--------------------|
| Cai dại Maii, Danh bạ, Lị                               | cn                 |
| TÀI RHOÀN                                               |                    |
| iCloud<br>Mail. Danh ba. Lịch, Safari, Lời nhắc, Ghi cl | hú và 5 mục khác > |
| Thêm Tài khoản                                          | $\rightarrow$      |
| Tìm nạp Dữ liệu Mới                                     | Đấy >              |
| MAII.                                                   |                    |
| Xem trước                                               | 2 Dòng >           |
| fiển thị Nhãn Đến/CC                                    | $\bigcirc$         |
| Tùy chọn Yuốt                                           | >                  |
| Ķiểu Cờ                                                 | Màu >              |
| Hồi Trước khi Xóa                                       | $\bigcirc$         |
| Tải flình ảnh Từ xa                                     | $\bigcirc$         |
| Sắp xếp Theo Chuỗi                                      |                    |

# Bước 3: Thêm tài khoản vào Khác

| 🕅 🎁 Khoa Nguyê | in 👯 🎁 14:22   | × **** |
|----------------|----------------|--------|
| < Mail         | Thêm Tài khoản |        |
|                | iCloud         |        |
|                | E 🛛 Exchange   |        |
|                | Google         |        |
|                | YAHOO!         |        |
|                | Aol.           |        |
|                | Outlook.com    |        |
|                | 116.60         |        |

Bước 4: Đăng nhập

Tên: Tên người sửdụng

Email: địa chỉ Mail Bến Tre, Ví dụ: pdtung.skhcn@bentre.gov.vn

Mật khẩu: Mật khẩu người dùng

Mô tả: diễn tả

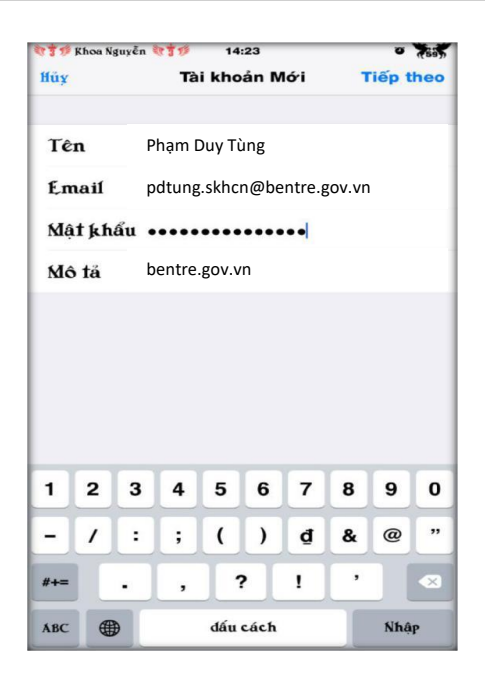

Nhấn: Tiếp theo <u>Bước 5:</u> Chọn POP Máy chủ thư đến/đi **Tên máy chủ**: mail.bentre.gov.vn **Tên người dùng**: Là tên đăng nhập vào mail Bến Tre Mật khẩu: mật khẩu người dùng Hoàn tất nhập chọn **lưu** 

| T Khoa !         | lguyên 🔭 🌹 🅬                       | 14:25        |          | 0 (50) |
|------------------|------------------------------------|--------------|----------|--------|
| ffüy             | Tài                                | khoản Me     | ó'i      | Luru   |
|                  | IMAP                               |              | POP      |        |
|                  |                                    |              |          |        |
| Tên              | Phạm D                             | uy Tùng      |          |        |
| Email            | pdtung.                            | skhcn@bentre | e.gov.vn |        |
| Mô tả            | bentre.g                           | gov.vn       |          |        |
| Tên Mş<br>Mật kt | ay chu m<br>gười đùng<br>nấu ••••• | pdtung.skh   | cn       |        |
| a w              | ER                                 | ТҮ           | UI       | O P    |
| Α                | SDF                                | GH           | IJ       | КL     |
| •                | z x c                              | VE           | 3 N      | M      |
|                  |                                    |              |          |        |

**Bước 6:** Khi đăng nhập tài khoản xong sẽ xuất hiện thông báo yêu cầu chứng thực SSL. Chọn **Có** 

*Lưu ý:* Thông báo chứng thực SSL sẽ xuất hiện 2 lần (thời gian đợi có thể 3-5 phút)

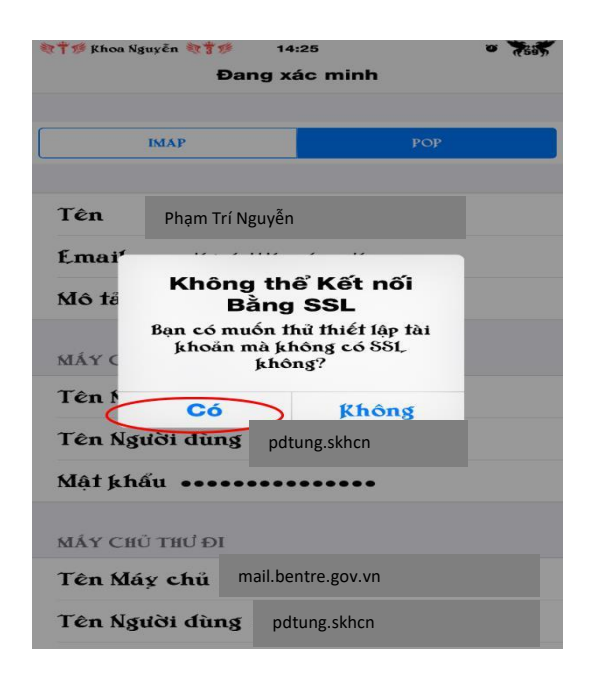

### Cách 2: Vào cài đặt trên điện thoại IOS

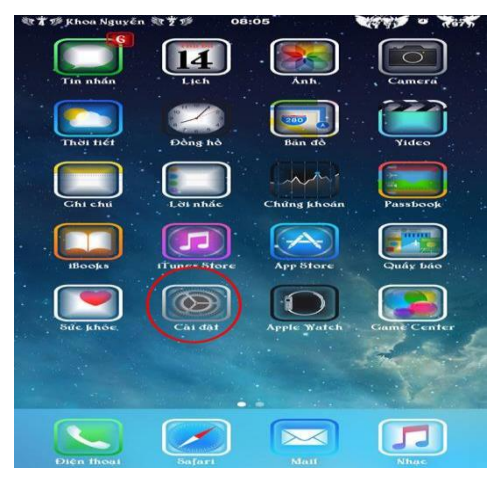

Bước 1: Vào cài phần cài đặt của Iphone, chọn Mail, Danh bạ, Lịch

| St 1 20 1 | Khoa Nguyễn 🧤 🔭 14:22 | 10 ABUS |
|-----------|-----------------------|---------|
|           | Cài đặt               |         |
| <b>(</b>  | Passbook & Apple Pay  | >       |
|           | Mail, Danh bạ, Lịch   |         |
| -         | Ghi chú               | >       |
| I.        | Lời nhấc              | >       |
| 5         | Điện thoại            | >       |
|           | Tin nhấn              | >       |
|           | faceTime              | >       |
| -1        | Bản đồ                | >       |
| CE        | La bàn                | >       |
| 3         | Safari                | >       |
|           | Nhạc                  | >       |
| .22       |                       | ~       |

### Bước 2: Thêm một tài khoản

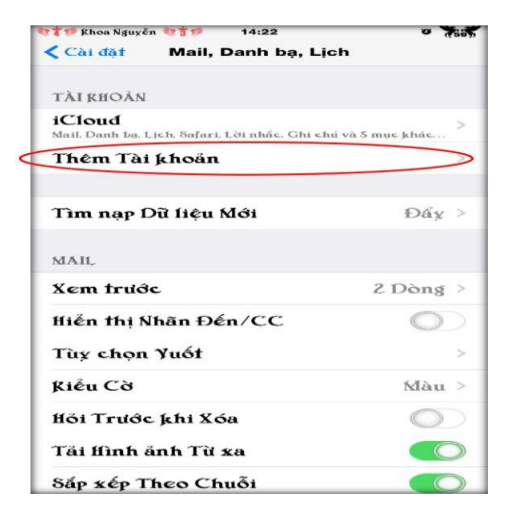

Bước 3: Thêm tài khoản vào MicrosoftExchange

| Exchange |
|----------|
| mobileme |
| Gmail    |
| YAHOO!   |
| Aol.     |
| Other    |

**Burác 4:** 

Email: địa chỉ Mail Bến Tre, Ví dụ: pdtung.skhcn@bentre.gov.vn
Domain: bỏ trống
User name: tên người dùng, Ví dụ: pdtung.skhcn
Password/Mật khẩu: Mật khẩu người dùng
Descripttion/Mô tả: mô tả thư điện tử

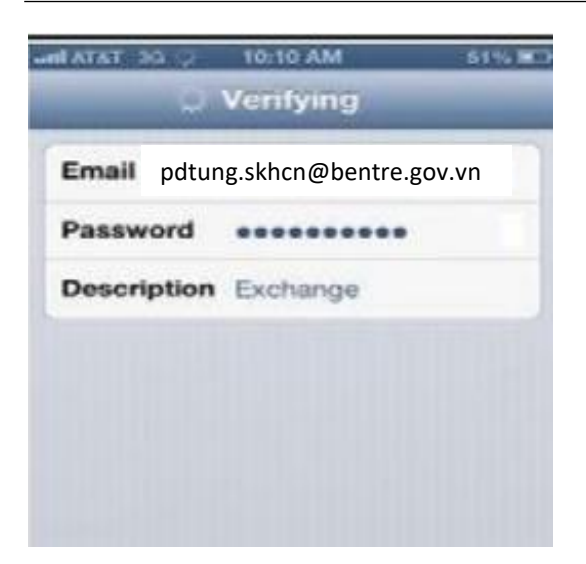

**Bước 5:**Nhấn NEXT, hệ thống sẽ kiểm chứng tài khoản của người dùng. Xuất hiện hộp thoại thông báo "*Unable to verify certificate message*" nhấn Accept 2 lần (có thể phải đợi từ 1-3 phút)

**Bước 6:**Sau đó, hệ thống tiếp tục kiểm chứng tài khoản người dùng. Nhập tiếp các thông số sau:

| 0           | Verifying              |
|-------------|------------------------|
| Email pdtu  | ng.skhcn@bentre.gov.vn |
| Server mai  | il.bentre.gov.vn       |
| Domain      | bentre                 |
| Username    | pdtung.skhcn           |
| Password    | •••••                  |
| Deserintion | Exchange               |

Bước 7: Nhấn nút NEXT để thiết bị kết nối SSL đến hệ thống mail Exchange

| Email pdtung.skhcn@bent<br>Server mail.bentre.go | re.gov.vn 🗸 |
|--------------------------------------------------|-------------|
| Server mail.bentre.go                            | v.vn 🗸      |
| Domain bentre                                    |             |
| Dentre                                           | 1           |
| Username pdtung.ski                              | ncn 🥠       |
| Password                                         | ···         |
| Description Exchange                             | ~           |

**Bước 8:** Chọn các nút ON/OFF để chọn thông tin cần đồng bộ trên hệ thống mail Exchange.

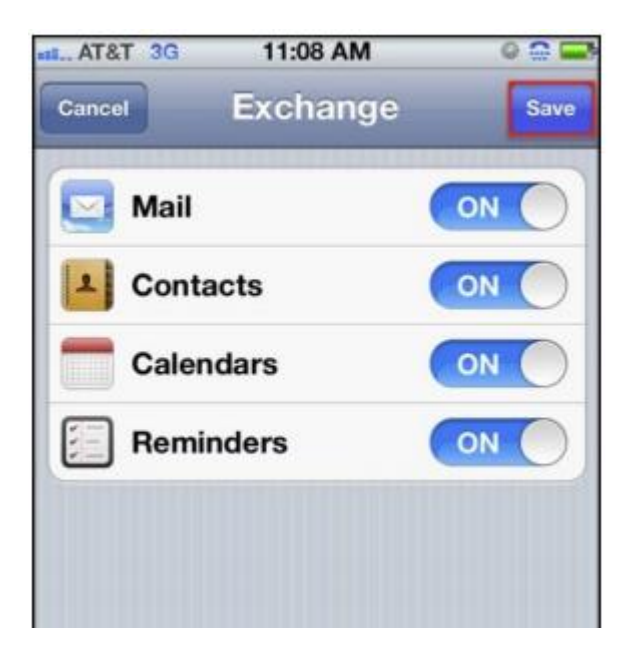

### II. Đăng nhập trên thiết bị chạy hệ điều hành Android

1. Truy cập vào menu App và chon setting:

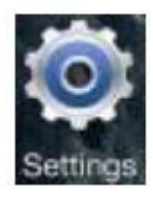

### 2. Kéo màn hình xuống phần Accounts và nhất Add account:

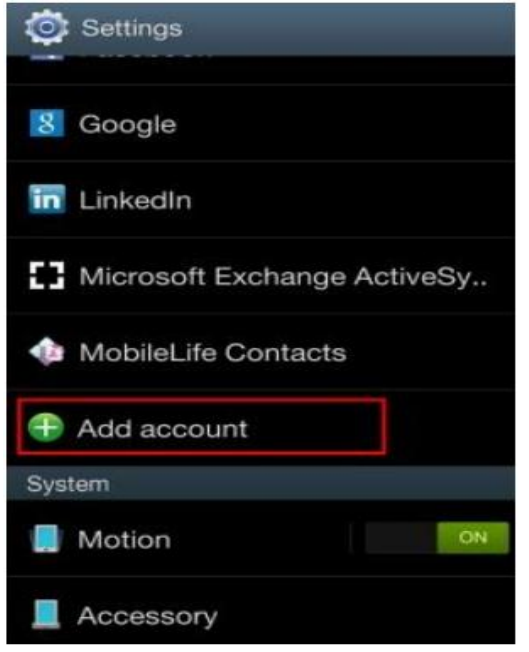

# 3. Trong phần Add account, nhấn chọn Email:

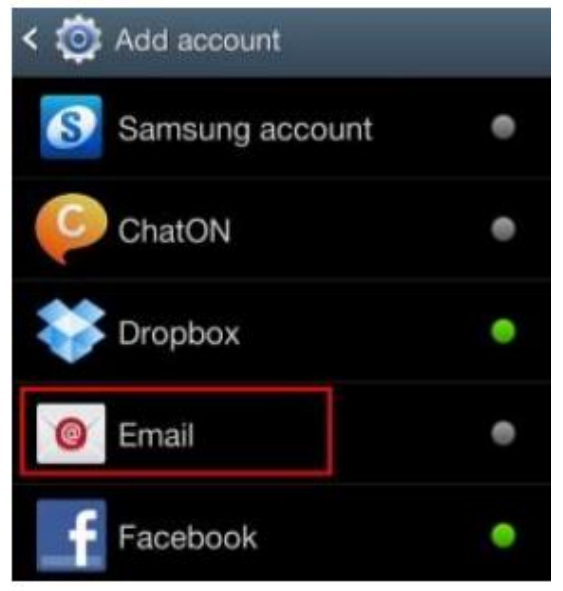

4. Nhập vào địa chỉ email và mật khẩu thư điện tử:

| < 🥥 Set up email                                      |            |
|-------------------------------------------------------|------------|
| You can configure email for most a<br>in a few steps. | accounts   |
| pdtung.skhcn@bentre.gov.vn                            |            |
| •••••                                                 |            |
| Show password                                         |            |
| Send email from this account                          | by default |

5. Chọn loại tài khoản là Microsoft Exchange :

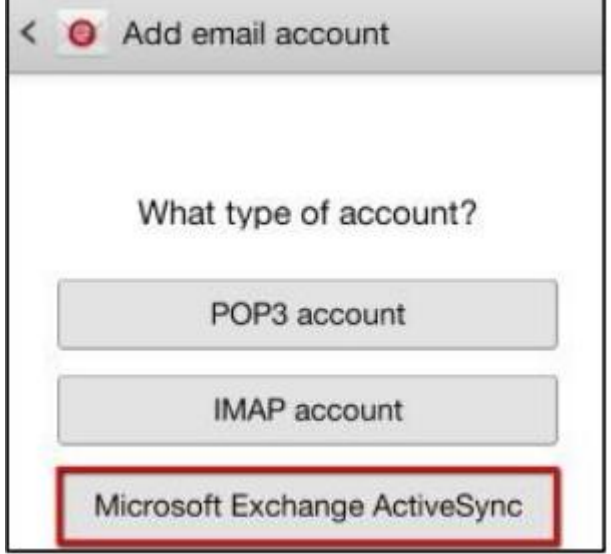

6. Điền các thông tin tài khoản thư điện tử và địa chỉ của hệ thống thư điện tử. Nhấn **Next** 

| < O Exchange server settings |
|------------------------------|
| Domain\username              |
| bentre\pdtung.skhcn          |
| Password                     |
|                              |
| Exchange server              |
| mail.bentre.gov.vn           |
| Use secure connection (SSL)  |
| Use client certificate       |
| Client certificate           |
| Mobile device ID             |
|                              |
| Next                         |

# 7. Nhấn nút **OK** để chấp nhận các điều khoản bảo mật

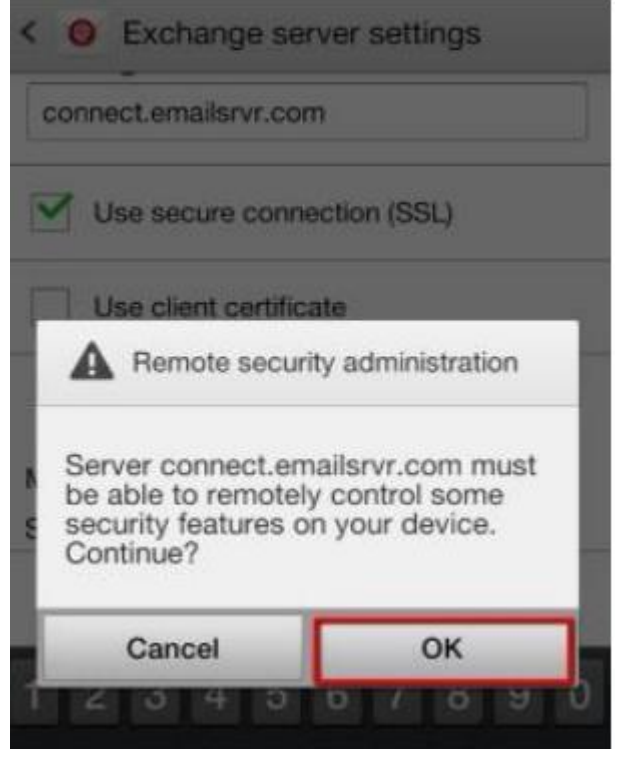

8. Chọn các tủy chọn đồng bộ thư điện tử và nhấn nút NEXT

| < 0 | Account options                                               |
|-----|---------------------------------------------------------------|
| 2 w | eeks                                                          |
|     | Send email from this account by default                       |
|     | Notify me when email arrives                                  |
|     | Sync Email                                                    |
| -   | Sync Contacts                                                 |
|     | Sync Calendar                                                 |
|     | Sync Task                                                     |
|     | Sync SMS                                                      |
|     | Automatically download attachments<br>when connected to Wi-Fi |
| C   | Next                                                          |

9. Đặt tên cho tài khoản thư điện tử và nhấn nút **Done** để hoàn tất. Tên này là tùy chọn và mục đích là để gợi nhớ.

| Set up email                                     |
|--------------------------------------------------|
| Your account is set up, and email is on its way! |
| Give this account a name (Optional)              |
| pdtung.skhcn                                     |
|                                                  |
|                                                  |
|                                                  |
|                                                  |
|                                                  |
|                                                  |
|                                                  |
|                                                  |
| Done                                             |

### III. Đăng nhập trên thiết bị hệ điều hành Windows Phone Bước 1: chọn Settings trong menu ứng dụng

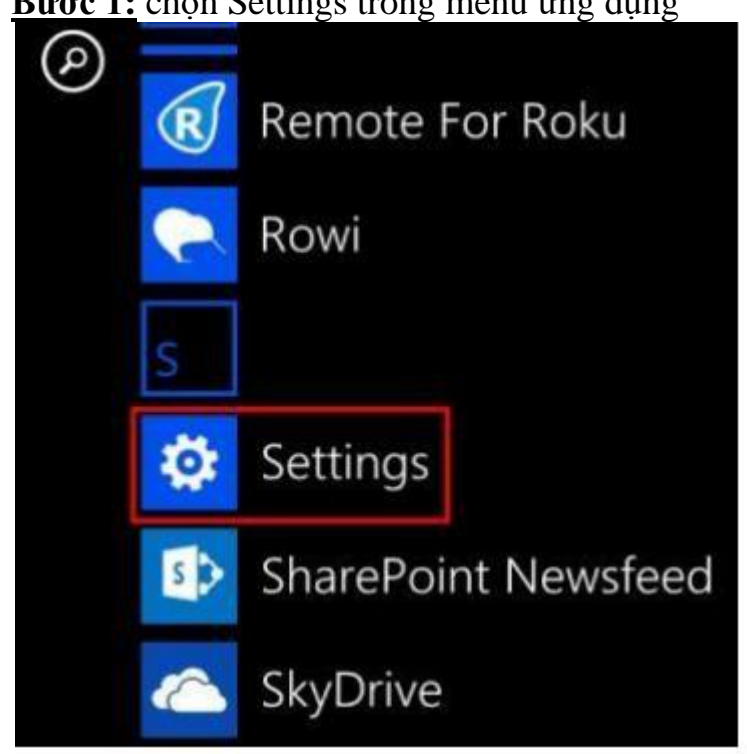

# Bućc 2: chọn Email + Account

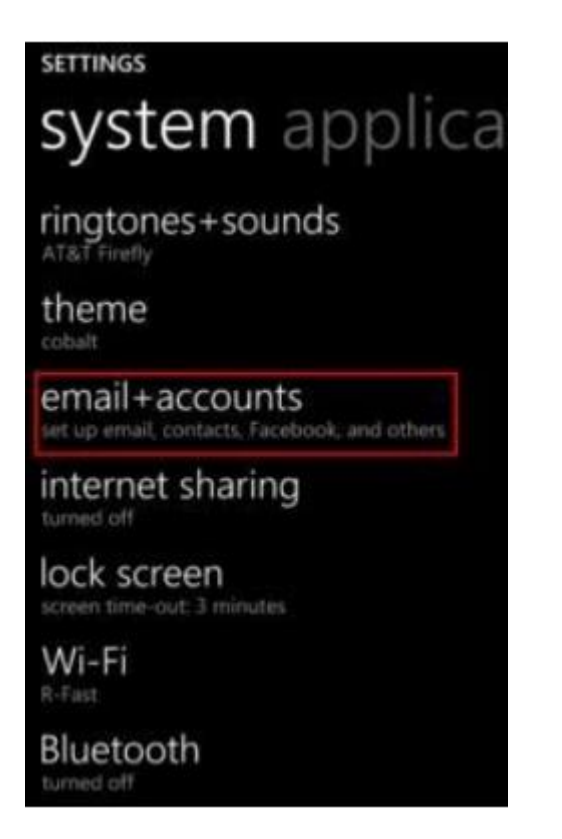

### Buớc 3: chọn add an Account:

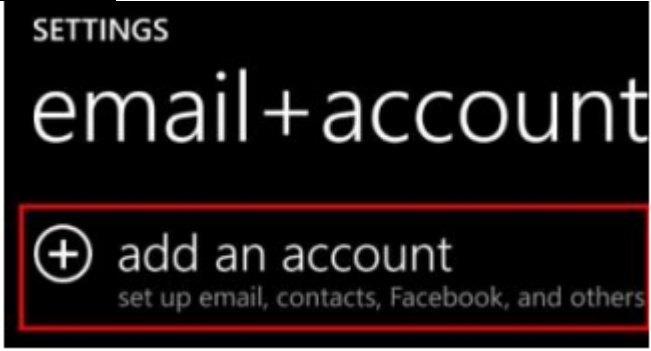

### Bućc 4: chọn Advanced Setup

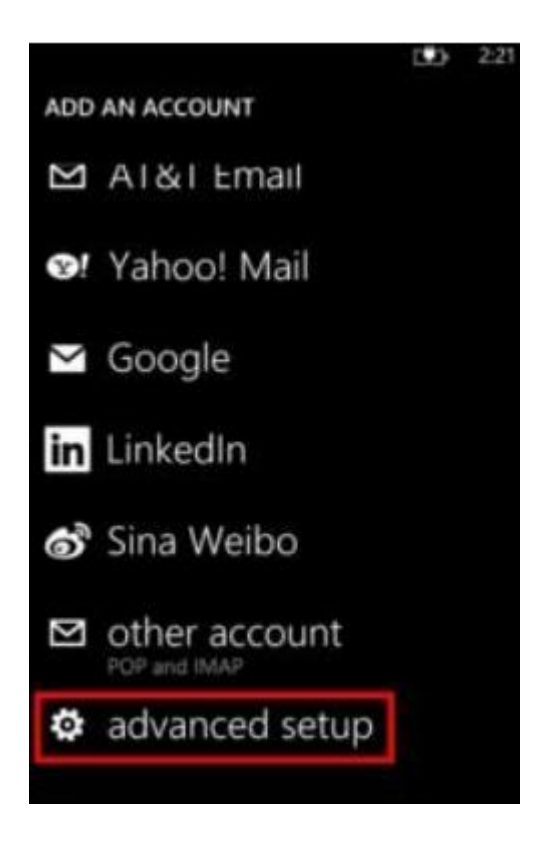

### <u>Bước 5:</u>

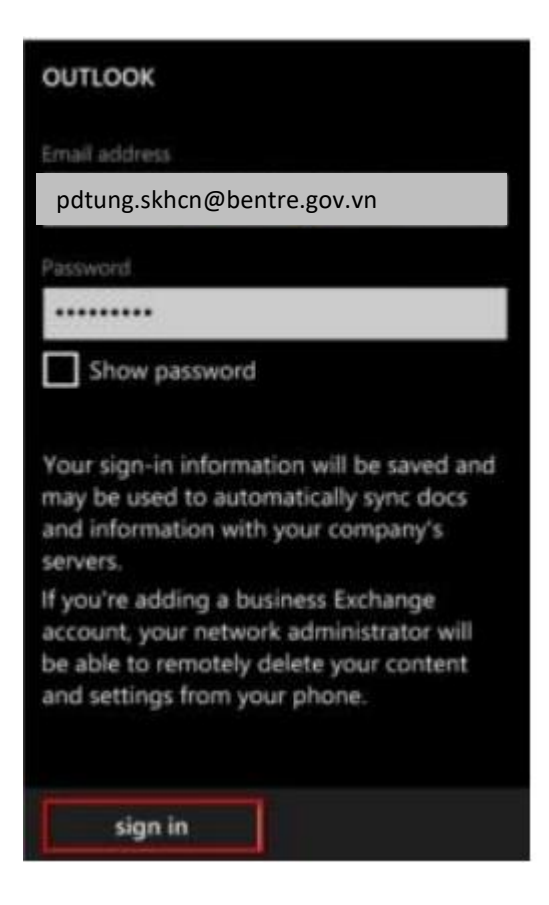

### Bước 6: Chọn Exchange ActiveSync

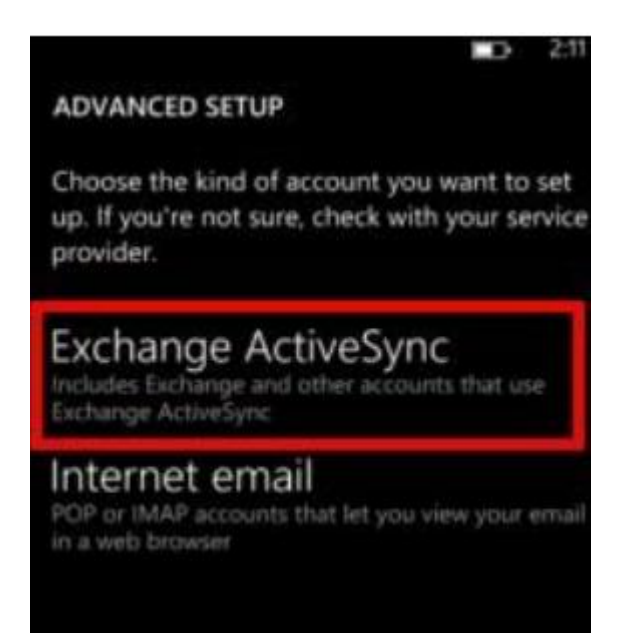

Bước 7: Nhập địa chỉ máy chủ thư điện tử và nhấn Sign in:

| OUTLOOK            |   |
|--------------------|---|
|                    |   |
|                    |   |
| Liter name         |   |
| oser name          |   |
| pdtung.skhcn       |   |
|                    |   |
| Domain             |   |
| bentre             | ? |
| 20000              | • |
| Server             |   |
| mail.bentre.gov.vn | ? |
|                    |   |
|                    |   |
| show all settings  |   |
|                    |   |
|                    |   |
|                    |   |
| sign in            |   |
| sign in            |   |

# Mọi thông tin chi tiết vui lòng liên hệ:

- Trung tâm Chuyển đổi số Bến Tre
- Địa chỉ: Số 126A, đường Nguyễn Thị Định, phường Phú Tân, TP. Bến Tre
   Điện thoại: (0275) 3554949 3554959
- Hộp thư hỗ trợ: hotro@bentre.gov.vn